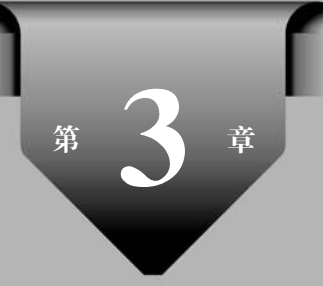

# Activity

#### 学习目标

- 掌握 Activity 的生命周期。
- 掌握 Activity 的常用方法。
- 掌握显式和隐式意图的使用。
- 掌握 Activity 的启动方式。
- 掌握 Activity 中的数据传递方式。

在 Android 系统中,用户与程序的交互是通过 Activity 完成的,同时 Activity 也是 Android 四大组件中使用最多的一个,本章将详细讲解有关 Activity 的知识。

### 3.1 Activity 基础

#### 3.1.1 认识 Activity

Activity 的中文意思是"活动",它是 Android 应用中负责与用户交互的组件。相当于 Swing 编程中的 JFrame 控件,与其不同的是,JFrame 本身可以设置布局管理器,不断地向其 添加组件,而 Activity 只能通过 setContentView(View)来显示布局文件中已经定义的组件。

在应用程序中, Activity 就像一个界面管理员, 用户在界面上的操作是通过 Activity 来 管理的, 下面是 Activity 的常用事件。

- OnKeyDown(int keyCode,KeyEvent event): 按键按下事件。
- OnKeyUp(int keyCode,KeyEvent event): 按键松开事件。
- OnTouchEvent(MotionEvent event): 单击屏幕事件。

当用户按下手机界面上的按键时,就会触发 Activity 中对应的事件 OnKeyDown()来 响应用户的操作。3.1.2 节会通过具体实例讲解 Activity 的常用事件。

# 3.1.2 如何创建 Activity

创建一个 Activity 的具体步骤如下。

(1) 定义一个类继承自 android. app. Activity 或其子类, 如图 3-1 所示。

| <u>N</u> ame:       | MainAcitivity           |  |
|---------------------|-------------------------|--|
| <u>K</u> ind:       | © Class                 |  |
| <u>S</u> uperclass: | android.app.Activity    |  |
| Interface(s):       |                         |  |
| Package:            | com.jxust.cn.chapter3 1 |  |

图 3-1 创建 Activity

(2) 在 res/layout 目录下创建一个 xml 文件,用于创建 Activity 的布局。

(3) 在 app/manifests 目录下的 AndroidManifest. xml 清单文件中注册 Activity,如 图 3-2 所示。

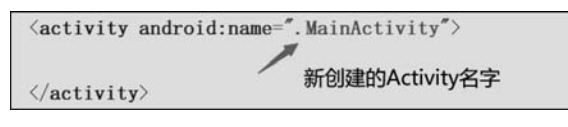

图 3-2 Activity 注册

(4) 重写 Activity 的 onCreate()方法,并在该方法中使用 setContentView()加载指定 的布局文件。新创建的 Activity 的具体代码如下:

```
package com.jxust.cn.chapter3_1;
import android.app.Activity;
import android.os.Bundle;
public class MainActivity extends Activity {
    //项目的人口 Activity
    @Override
    protected void onCreate(Bundle savedInstanceState) {
        super.onCreate(savedInstanceState);
        //设置 Activity 显示的布局
        setContentView(R.layout.activity_main);
    }
}
```

接下来通过具体的例子讲解 3.1.1 节中几个 Activity 的常用事件,具体的 Activity 代码如下:

```
public class MainActivity extends Activity {
    @Override
    protected void onCreate(Bundle savedInstanceState) {
        super.onCreate(savedInstanceState);
    }
}
```

Indroid Studio

移动应用开发从入门到实战(第2版)-微课版

```
setContentView(R.layout.activity main);
   }
   //响应按键按下事件
   public boolean onKeyDown(int keyCode, KeyEvent event){
  Toast.makeText(this,"按键已经按下了!",Toast.LENGTH SHORT).show();
        return super.onKeyDown(keyCode, event);
   //响应按键松开事件
   public boolean onKeyUp(int keyCode, KeyEvent event){
     Toast.makeText(this,"按键松开了!",Toast.LENGTH_SHORT).show();
       return super.onKeyDown(keyCode, event);
   //响应屏幕触摸操作
   public boolean onTouchEvent( MotionEvent event){
     Toast.makeText(this,"触摸了屏幕!",Toast.LENGTH SHORT).show();
       return super.onTouchEvent(event);
   }
}
```

运行效果如图 3-3 所示。

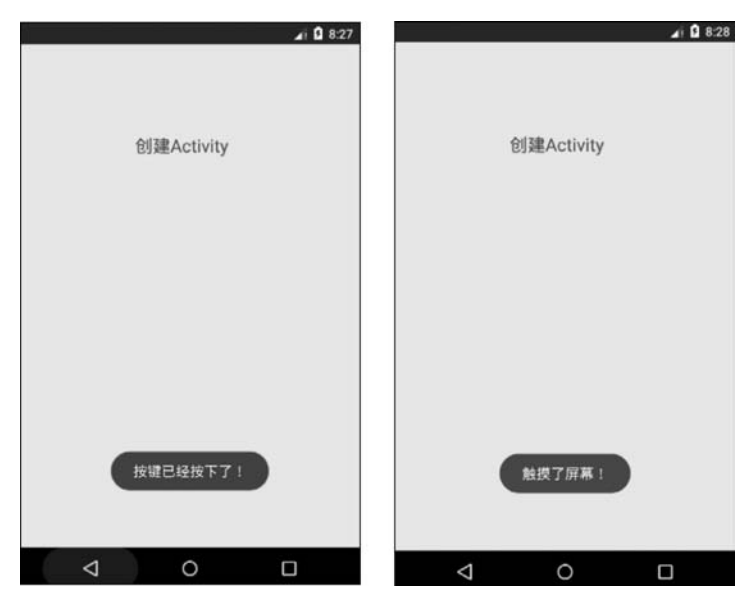

图 3-3 Activity 常用事件

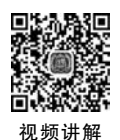

# 3.1.3 Activity 的生命周期

每一个 Android 应用程序在运行时,对于底层的 Linux Kernel 而言都是一个单独的进程,但是对于 Android 系统而言,因为局限于手机画面的大小与使用的考虑,不能把每一个运行中的应用程序窗口都显示出来。所以通常手机系统的界面一次仅显示一个应用程序窗口,Android 使用了 Activity 的概念来表示界面。

Activity 的生命周期分为 3 种状态,分别是运行状态、暂停状态和停止状态。下面将详

细介绍这3种状态。

- 运行状态: 当 Activity 在屏幕最前端的时候,它是有焦点的、可见的,可以供用户进行单击、长按等操作,这种状态称为运行状态。
- 暂停状态:在一些情况下,最上层的 Activity 没有完全覆盖屏幕,这时候被覆盖的 Activity 仍然对用户可见,并且存活。但当内存不足时,这个暂停状态的 Activity 可 能会被杀死。
- 停止状态:当 Activity 完全不可见时,它就处于了停止状态,但仍然保留着当前状态 和成员信息,当系统内存不足时,这个 Activity 就很容易被杀死。

Activity 从一种状态变到另一种状态时会经过一系列 Activity 类的方法。常用的回调 方法如下。

- onCreate(Bundle savedInstanceState):该方法在Activity的实例被Android系统创 建后第一个被调用。通常在该方法中设置显示屏幕的布局、初始化数据、设置控件 被单击的事件响应代码。
- onStart(): 在 Activity 可见时执行。
- onRestart():回到最上边的界面,再次可见时执行。
- onResume(): Activity 获取焦点时执行。
- onPause(): Activity 失去焦点时执行。
- onStop(): 用户不可见,进入后台时执行。
- onDestroy(): Activity 销毁时执行。

为了更好地理解 Activity 的生命周期以及在 Activity 不同状态切换时所调用的方法,接下 来将通过 Google 公司提供的一个 Activity 生命周期图来更生动地展示,如图 3-4 所示。

从图 3-4 中可以看出, Activity 在从启动到关闭的过程中, 会依次执行 onCreate()→ onStart()→onResume()→onPause()→onStop()→onDestroy()方法。如果进程被杀死,则 会重新执行 onCreate()方法。

为了更好地掌握 Activity 的生命周期中方法的执行过程,接下来将通过具体的例子来 展现方法的执行顺序。

先创建一个布局界面,其中包含一个按钮,用来跳转到另一个 Activity 中使用,布局代码如下:

```
<?rxml version = "1.0" encoding = "utf - 8"?>
< LinearLayout xmlns:android = "http://schemas.android.com/apk/res/android"
xmlns:app = "http://schemas.android.com/tools"
android:layout_width = "match_parent"
android:layout_height = "match_parent"
tools:context = ".MainActivity">
< Button
android:id = "@ + id/button"
android:layout_width = "wrap_content"
android:layout_width = "wrap_content"
android:layout_height = "wrap_content"
android:layout_height = "i"
android:layout_wight = "1"
android:text = "跳转到第二个 Activity" />
</LinearLayout >
```

Android Studio

移动应用开发从入门到实战(第2版)-微课版

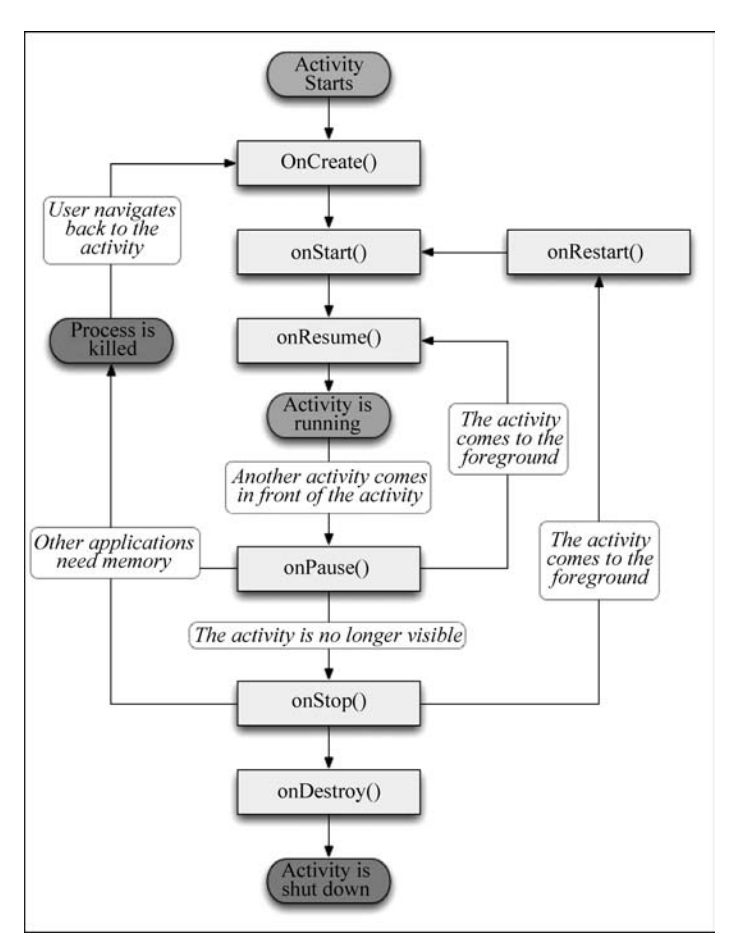

图 3-4 Activity 的生命周期图

第一个 Activity 的代码如下:

```
public class MainActivity extends Activity {
    //Activity1 创建时调用的方法
    @Override
    protected void onCreate(Bundle savedInstanceState) {
        super.onCreate(savedInstanceState);
        setContentView(R.layout.activity_main);
        Log.i("Activity1","onCreate()");
        Button button = (Button)findViewById(R.id.button);
        button.setOnClickListener(new View.OnClickListener() {
            @Override
            public void onClick(View view) {
           Intent intent = new Intent(MainActivity.this,SecondActivity.class);
            startActivity(intent);
            }});
    //Activity1 可见时调用的方法
    @Override
```

```
protected void onStart() {
        super.onStart();
        Log.i("Activity1","onStart()");
}
    @Override
    protected void onRestart() {
        super.onRestart();
        Log.i("Activity1", "onReStart()");
    }
    //Activity1 获取到焦点时调用的方法
    @Override
    protected void onResume() {
        super.onResume();
        Log.i("Activity1", "onResume()");
    }
    //Activity1 失去焦点时调用的方法
    @Override
    protected void onPause() {
        super.onPause();
        Log.i("Activity1", "onPause()");
    }
    //Activity1 不可见时调用的方法
    @Override
    protected void onStop() {
        super.onStop();
        Log.i("Activity1", "onStop()");
    }
    //Activity1 被销毁时调用的方法
    @Override
    protected void onDestroy() {
        super.onDestroy();
        Log.i("Activity1", "onDestroy()");
    }
}
```

第二个 Activity 中的代码和使用的布局代码与第 一个类似。

上面的代码写好以后,在 AndroidManifest. xml 中 注册创建 Activity。完成上述步骤以后,运行界面如 图 3-5 所示。

使用 Log 来打印日志信息,在 Log 窗口打印的 Activity1 生命周期的执行方法顺序如图 3-6 所示。

Chapter3\_ShengTime

跳转到第二个Activity

11-20 16:00:45.702 6942-6942/? I/Activity1: onCreate() 11-20 16:00:45.707 6942-6942/? I/Activity1: onStart() 11-20 16:00:45.707 6942-6942/? I/Activity1: onResume()

图 3-6 Activity1 的生命周期

图 3-5 Activity1 界面

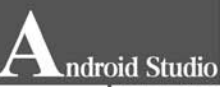

移动应用开发从入门到实战(第2版)-微课版

从图 3-6 中的日志信息可以看出启动 Activity1 依 次执行了 onCreate()、onStart()、onResume()方法,这 是 Activity 从创建到可供用户操作的过程。

接下来单击第一个布局界面的按钮跳转到第二个 Activity,出现如图 3-7 所示的界面。

与此同时,Log 打印的日志信息如图 3-8 所示。

从图 3-8 中的日志信息可以看出,当跳转到

Chapter3\_ShengTime Activity2

图 3-7 Activity2 界面

Activity2 的时候,Activity1 会失去焦点,然后执行 onPause()方法,此时 Activity2 会依次执行 onCreate()、onStart()、onResume()方法。这时 Activity1 会执行 onStop()方法。

11-20 16:02:57.284 6942-6942/com.example.chapter3\_shengtime I/Activity1: onPause()
11-20 16:02:57.315 6942-6942/com.example.chapter3\_shengtime I/Activity2: onCreate()
11-20 16:02:57.321 6942-6942/com.example.chapter3\_shengtime I/Activity2: onStart()
11-20 16:02:57.323 6942-6942/com.example.chapter3\_shengtime I/Activity2: onResume()
11-20 16:02:57.957 6942-6942/com.example.chapter3\_shengtime I/Activity1: onStop()

图 3-8 Activity1 跳转到 Activity2 的生命周期

接下来从第二个界面返回到第一个界面,此时 Log 打印的日志信息如图 3-9 所示。

11-20 16:04:48.331 6942-6942/com.example.chapter3\_shengtime I/Activity2: onPause()
11-20 16:04:48.337 6942-6942/com.example.chapter3\_shengtime I/Activity1: onRestart()
11-20 16:04:48.338 6942-6942/com.example.chapter3\_shengtime I/Activity1: onStart()
11-20 16:04:48.879 6942-6942/com.example.chapter3\_shengtime I/Activity1: onResume()
11-20 16:04:48.879 6942-6942/com.example.chapter3\_shengtime I/Activity2: onStop()
11-20 16:04:48.879 6942-6942/com.example.chapter3\_shengtime I/Activity2: onDestroy()

图 3-9 Activity2 跳转到 Activity1 的生命周期

从图 3-9 中的日志信息可以看出,从 Activity2 再次返回到 Activity1 时,Activity2 会先执行 onPause()方法,然后 Activity1 会依次执行 onRestart()方法、onStart()方法、onResume()方法,随后 Activity2 执行 onStop()方法和 onDestroy()方法。如果退出应用程序,则 Activity1 会执行 onStop()方法,然后执行 onDestroy()方法。

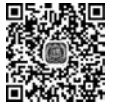

# 3.1.4 Activity 中的单击事件

视频讲解

3.1.3 节学习了 Activity 中的生命周期,可以看到,从第一个界面到第二个界面使用了按钮的单击事件。在 Android 中 View 的单击事件共有 4 种,接下来详细讲解这 4 种方式。

第一种为在布局文件中设置按钮的 onClick 属性为其指定 Activity 中的方法,代码如下:

```
<! -- 布局文件中添加单击事件为其指定方法名 --> android:onClick = "click"
Activity 中的方法:
```

public void click(View view){

```
Intent intent = new Intent(MainActivity.this,SecondActivity.class);
   startActivity(intent);
```

}

第二种是创建内部类的方式,创建一个内部类实现 OnClickListener 接口并重写 onClick()方法,在方法中写入单击事件的逻辑。这一种方法不常用,所以不做详细介绍。

第三种就是主类实现 OnClickListener 接口,然后重写 onClick()方法,并通过 switch() 语句判断哪个按钮被单击,具体的代码如下:

```
Public class MainActivity extends Activity implements View. OnClickListener {
    register = (Button)findViewById(R.id.register);
    register.setOnClickListener(this);
    @Override
    public void onClick(View view) {
        switch (view.getId()){
            case R.id.register:
               break;
        }
    }
}
```

这里需要注意的是"register. setOnClickListener(this);"方法中这个 this 代表的是该 Activity 的引用,由于 Activity 实现了 OnClickListener 接口,所以这里就代表了 OnClickListener 的引用,在方法中传入 this,就代表该控件绑定了单击事件的接口。

第四种是匿名内部类的方式,适合按钮比较少的情况下使用。这种方式可以直接创建 OnClickListener的匿名内部类传入按钮的 setOnClickListener()方法和参数中,具体的代 码如下:

```
public class MainActivity extends Activity {
    //Activity1 创建时调用的方法
    @Override
    protected void onCreate(Bundle savedInstanceState) {
        super.onCreate(savedInstanceState);
        setContentView(R.layout.activity_main);
        Log.i("Activity1", "onCreate()");
        Button button = (Button)findViewById(R.id.button);
        button.setOnClickListener(new View.OnClickListener() {
            @Override
            public void onClick(View view) {
              Intentintent = new Intent(MainActivity.this,SecondActivity.class);
              startActivity(intent);
           }
        });
    }
```

Android Studio

移动应用开发从入门到实战(第2版)-微课版

以上就是单击事件的处理过程,后两种匿名内部类与主类中实现 OnClickListener 接口的方式在平常的 Android 开发中使用较为普遍,所以需要熟练掌握。

# 3.2 Intent 的使用

#### 3.2.1 Intent 浅析

在 Android 系统中,组件之间的通信需要使用到 Intent。Intent 中文翻译为"意图", Intent 最常用的是绑定应用程序组件,并在应用程序之间进行通信。它一般用于启动 Activity、服务、发送广播等,承担了 Android 应用程序三大核心组件之间的通信功能。

使用 Intent 开启 Activity 时,对应的方法为 startActivity(Intent intent)和 startActivityForResult(Intent intent, int requestCode); 开启 Service 时,常用的有 ComponentName startService(Intent intent)和 boolean bindService(Intent service, ServiceConnection conn, int flags);开启 BroadcastReceiver 方法有多种,就不一一列举了。

Android 中使用 Intent 的方式有两种,分别为显式 Intent 和隐式 Intent,接下来将在 3.2.2 节和 3.2.3 节详细介绍这两种方式。

### 3.2.2 显式 Intent

显式 Intent 就是在通过 Intent 启动 Activity 时,需要明确指定激活组件的名称,例如通过一个 Activity 启动另外一个 Activity 时,就可以通过这种方式,具体的代码如下:

```
//创建 Intent 对象,指定启动的类名 SecondActivity
Intent intent = new Intent(MainActivity.this,SecondActivity.class);
//启动 Activity
startActivity(intent);
```

通过上述代码可以看出,使用显式 Intent 时,首先需要通过 Intent 的构造方法来创建 Intent 对象。构造方法有两个参数,分别为启动 Activity 的上下文和需要启动的 Activity 类名。除了通过指定类名的方式启动组件外,显式 Intent 还可以根据目标组件的包名、全 路径来指定开启的组件。具体的代码如下:

```
//setClassName("包名","类的全路径名称");
intent.setClassName("com.jxust.cn","com.jxust.cn.chapter_shengtime");
//启动 Activity
startActivity(intent);
```

Activity类提供了 startActivity(Intent intent)方法,该方法专门用于启动 Activity,它接收一个 Intent 参数,然后通过将构建好的 Intent 参数传入方法里来启动 Activity。

使用这两种方式启动 Activity,能够在程序中很清晰地看到,其"意图"很明显,因此称为显式 Intent。

# 3.2.3 隐式 Intent

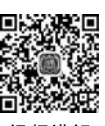

在程序中没有明确指定需要启动的 Activity, Android 系统会根据在 Androidmanifest. xml 文件中设置的动作(action)、类别(category)、数据(Uri 和数据类型)来启动合适的组件。具体代码如下:

```
< activity android:name = ".MainActivity">
< intent - filter >
<!---设置 action 属性,根据 name 设置的值来指定启动的组件 --->
< action android:name = "android.intent.action.MAIN" />
< category android:name = "android.intent.category.LAUNCHER" />
</intent - filter >
</activity>
```

在上述代码中,< action >标签指定了当前 Activity 可以响应的动作为 android. intent. action. MAIN, 而< category >标签则包含了一些类别信息, 只有当这两者中的内容同时匹配时, Activity 才会启动。使用隐式 Intent 启动 Activity 的具体代码如下:

```
Intent intent = new Intent();
intent.setAction("android.intent.action.MAIN");
startActivity(intent);
```

通过以上的学习,已经初步了解了显式 Intent 和隐式 Intent 的使用。显式 Intent 启动 组件时必须要指定组件的名称,一般只在本应用程序切换组件时使用。而隐式 Intent 使用 的范围更广,不仅可以启动本应用程序内的组件,还可以开启其他应用的组件,如打开系统 的照相机、图库等。

# 3.3 Activity 中的数据传递方式

在 Android 开发中,经常需要在 Activity 中进行数据传递,这里就需要使用 3.2 节讲到 的 Intent 来实现 Activity 之间数据的传递。

使用 Intent 进行数据传递时只需要调用 putExtra()方法把数据存储进去即可。这个方法有两个参数,是一种"键值对"的形式,第一个参数为 key,第二个参数为 value。实现传递参数的具体代码如下:

```
//定义字符串变量存储一个值
String str = "android";
Intent intent = new Intent(this,SecondActivity.class);
//传递参数
intent.putExtra("receive_str",str);
startActivity(intent);
```

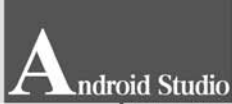

移动应用开发从入门到实战(第2版)-微课版

上述代码中将一个字符串变量 str 传递到 SecondActivity 中,然后需要在 SecondActivity 中接收这个参数,具体的代码如下:

```
Intent intent = this.getIntent();
String receive_str = intent.getStringExtra("receive_str");
```

上面就是通过 Intent 传递和接收参数的一种简单方式,如果需要传递的参数比较多, 就需要使用 putExtras()方法传递数据,该方法传递的是 Bundle 对象,具体的代码如下:

```
Intent intent = new Intent(this,SecondActivity.class);
Bundle bundle = new Bundle();
bundle.putString("phone","123456");
bundle.putString("sex","男");
bundle.putString("age","18");
intent.putExtras(bundle);
startActivity(intent);
```

上述代码使用 Bundle 对象传递参数,在 SecondActivity 中取出这些参数的具体代码如下:

```
Intent intent = this.getIntent();
Bundle bundle = intent.getExtras();
String phone = bundle.getString("phone");
```

在上述代码中,在接收 Bundle 对象封装的数据时,需要先接收对应的 Bundle 对象,然 后再根据 key 取出 value。接下来将在 3.4 节讲解如何使用在布局文件中定义的各个控件 以及如何进行数据的传递并显示。

#### ■ 次前) ● 次前) ● 次前) ● 次前) ● 次前)

# 3.4 用户注册案例讲解

本节的用户注册布局与第2章的用户注册案例布局是一样的,本节主要讲的是如何使 用布局中定义的控件以及数据传递与接收。

(1) Activity1 的布局代码与第 2 章的布局代码一样。

```
(2) Activity1 代码如下:
```

```
public class Activity1 extends Activity implements View. OnClickListener,
RadioGroup. OnCheckedChangeListener{
    //定义字符串用来保存各个信息
    private String phone_str = "";
    private String paswd_str = "";
    //默认为"男性"被选中
    private String sex_str = "男性";
    private String hobby_str = "1";
    private String city_str = "";
```

//组件定义 EditText phone edit, paswd edit; RadioGroup sex group; RadioButton nan but, nv but; CheckBox play, read, music; Button register; Spinner spinner; @Override protected void onCreate(Bundle savedInstanceState) { super.onCreate(savedInstanceState); setContentView(R.layout.activity main); //组件初始化 phone\_edit = (EditText)findViewById(R. id. phone); paswd\_edit = (EditText)findViewById(R.id.paswd); sex\_group = (RadioGroup) findViewById(R.id.sex); //添加监听事件 sex\_group.setOnCheckedChangeListener(this); nan but = (RadioButton)findViewById(R.id.nan); read = (CheckBox)findViewById(R.id.read book); play = (CheckBox)findViewById(R.id.play ball); music = (CheckBox)findViewById(R.id.music); register = (Button)findViewById(R. id. register); //添加监听事件 register.setOnClickListener(this); spinner = (Spinner)findViewById(R.id.spinner); final String[] city = new String[]{"北京","上海","武汉","南京","南昌","信阳"}; ArrayAdapter < String > adapter = new ArrayAdapter < String >(this, android.R.layout.simple list item 1, city); spinner.setAdapter(adapter); //城市下拉列表添加监听事件 spinner.setOnItemSelectedListener(new Spinner.OnItemSelectedListener() { @Override public void onItemSelected(AdapterView <?> adapterView, View view, int i, long l) { city\_str = city[i]; } @Override public void onNothingSelected(AdapterView <?> adapterView) { }); } @Override public void onClick(View view) { switch (view.getId()){ case R. id. register: //获取手机号和密码 phone\_str = phone\_edit.getText().toString(); paswd\_str = paswd\_edit.getText().toString(); //获取兴趣爱好即复选框的值 hobby str = ""; //清除上一次已经选中的选项 if(read.isChecked()){

ndroid Studio

移动应用开发从入门到实战(第2版)-微课版

```
hobby str += read.getText().toString();
                 }if(play.isChecked()){
                 hobby str += play.getText().toString();
             }if(music.isChecked()){
                 hobby str += music.getText().toString();
             }
                 Intent intent = new Intent(this, SecondActivity.class);
                 Bundle bundle = new Bundle();
                 bundle.putString("phone", phone str);
                 bundle.putString("paswd", paswd str);
                 bundle.putString("sex", sex str);
                 bundle.putString("hobby", hobby_str);
                 bundle.putString("city",city_str);
                 intent.putExtras(bundle);
                 startActivity(intent);
                 break;
    @Override
    public void onCheckedChanged(RadioGroup radioGroup, @IdRes int i) {
        //根据用户选择来改变 sex str 的值
        sex str = i == R. id. nan?"男性":"女性";
    }
}
```

上述代码主要是对 Activity1 的布局文件 activity\_main. xml 中的控件进行初始化以及 添加监听事件,然后对选择的数据进行传递。

(3) SecondActivity负责接收数据并显示出来。布局文件 second\_layout. xml 中定义 了一个 TextView 负责显示数据,代码如下:

```
<?xml version = "1.0" encoding = "utf - 8"?>
<LinearLayout xmlns:android = "http://schemas.android.com/apk/res/android"
android:layout_width = "match_parent"
android:layout_height = "match_parent">
<TextView
android:id = "@ + id/show_content"
android:layout_width = "wrap_content"
android:layout_height = "wrap_content"
android:layout_height = "wrap_content"
android:layout_height = "center"
android:layout_gravity = "center"
android:text = "TextView" />
</LinearLayout>
```

(4) SecondActivity代码如下:

```
public class SecondActivity extends Activity {
    protected void onCreate(Bundle savedInstanceState) {
        super.onCreate(savedInstanceState);
```

```
setContentView(R.layout.second layout);
        Intent intent = this.getIntent();
        Bundle bundle = intent.getExtras();
        String phone = bundle.getString("phone");
        String paswd = bundle.getString("paswd");
        String sex = bundle.getString("sex");
        String hobby = bundle.getString("hobby");
        String city = bundle.getString("city");
        TextView show text = (TextView)findViewById(R.id.show content);
show text.setText("手机号为:"+phone+"\n"+"密码为:"+paswd+"\n"+"性别是:"+sex+
"\n" + "爱好是: " + hobby + "\n" + "城市是: " + city);
}
```

(5) 在 Android Manifest. xml 文件中注册 Second Activity,代码如下所示:

<activity android:name = ".SecondActivity"></activity>

上述代码编写完成以后,接下来输入手机号、密码,选择性别、爱好、城市,然后单击"注 册"按钮,跳转到接收数据的界面。注册界面和接收数据界面分别如图 3-10 和图 3-11 所示。

| 🖌 🚨 4:31                            |                                                               |
|-------------------------------------|---------------------------------------------------------------|
| 用户注册                                | J 0 4:37                                                      |
| 手机号: 12345678901<br>密码: ・・・・・<br>の男 | 手机号为:1234567890<br>密码为:123456<br>性别是:女性<br>爱好是:读书打球<br>城市是:南昌 |
| 注册                                  |                                                               |
| 图 3-10 注册界面                         | 图 3-11 接收数据界面                                                 |

图 3-11 接收数据界面

以上就是用户注册的详细介绍,其中包含了组件的使用、数据的传递和接收、按钮的单 击事件等,这些都是进行 Android 开发的基本知识,需要熟练掌握和应用。

# 本章小结

本章首先讲解了 Activity 的基本知识,包含从 Activity 的概念、生命周期,到后面的从 一个 Activity 跳转到另外一个 Activity 生命周期中方法的执行过程: 然后讲解了 Intent 的 使用以及数据的传递和接收:最后结合一个用户注册的实例讲解了控件的使用以及监听事

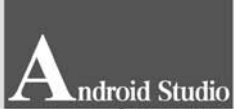

移动应用开发从入门到实战(第2版)-微课版

件的处理,这些都需要开发者熟练掌握。

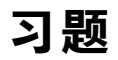

1. 简述一个 Activity 跳转到另一个 Activity 时,两个 Activity 生命周期方法的执行 过程。

2. 编写一个程序,要求在第一个界面中输入两个数字,在第二个界面显示第一个界面 两个数字的和。